中國科技大學 臺北校區進修部

新生網路選課須知

## 110學年度 第1學期

| 選課項目           |      | 選課系科班                            |                                 | 選課時間                                            | 備註                                                                                                    |
|----------------|------|----------------------------------|---------------------------------|-------------------------------------------------|----------------------------------------------------------------------------------------------------|
| 新<br>生<br>(初選) | 第一階段 | 碩士一年級<br>四技一年級<br>二技三年級<br>二專一年級 | 一般選修<br>(限本班開設<br>選修科目)<br>特殊分組 | 110年09月01日(週三)17:00<br>至<br>110年09月05日(週日)23:00 | <ol> <li>1. 特殊分組-四技一年級新生合併開班之課程。</li> <li>2. 每位同學所選課程均為本班所開之選修課程。</li> </ol>                              |
| 加退選課<br>重(補)修  |      | 全校<br>(不含延修生)                    | 加退選修                            | 110年09月09日(週四)15:30<br>至<br>110年09月26日(週日)23:00 | 加選課補繳學分費日期:<br>110年10月20日(週三)<br>繳費時間: 18:30至20:30<br>※各課程選修人數退選至20人,若該課程僅20人,<br>系統亦不受理退選。               |
| 線上選課確認         |      | 全校                               | 選課確認                            | 110年10月01日(週五)15:30<br>至<br>110年10月11日(週一)23:00 | ②教務處於選課截止後列印「選課確認單」,由班級<br>幹部轉交同學簽名確認後交回教務處(組)存查聯。 ③因學生個人因素,未簽名確認或繳回者,概以選課 之記錄為準,不得異議。 ③請注意最低應修學分數是否已達下限。 |

## 網路選課時程表

註:1.每位同學均須上網自行點選【選修課程】。

2. 隨班【重(補)修】加選後修習總學分時數如超過預收學分時數,須另行繳費,請參考上列時程表。

3. 各班開課學分時數表請至教務處進修組網站查詢。

4. 學分學雜費收費標準請至會計室網站查詢,網址: http://ccntl.cute.edu.tw/acco/

進修部編製 110.08.26 如有變動請至下列網址查詢最新公告 綜合業務組 http://even.cute.edu.tw/even/ 網路選課須知及系統操作說明

**壹、選課須知:** 

- 一、請同學務必上網自行點選【選修課程】,有關「選課課程資料」查詢,可於學校主網頁下方之「學 生畢業進路整合平台」http://www.cute.edu.tw/hsp/web/點選「全校課程地圖」,名稱或內容相同 課程已經修習及格者,不得重複修習。
- 二、網路選課分為【初選】及【加退選、重(補)修】;【初選】須於本學期結束前辦理並分為二階段,【加 退選、重(補)修】請參考【須知封面】選課時程表。
- 三、重(補)修上網選課後修習總學分時數如超過預收學分時數,同學須另行到校完成繳費手續,請參考 【須知封面】選課時程表,補繳日期如有異動將另行公告通知。未於規定時間內繳清所修課程費用 者,由各系(科)及教務組逕行刪除其相關課程。修習課程中若有電腦實習課程時,應收取電腦實習 費,同時修習多門須另收電腦實習費的課程,僅收一次810元費用。

重(補)修辦理程序:①選課:確認應重(補)修科目,並依時程選重(補)修課程。

②繳費:請參考【須知封面】選課時程表。

- 四、四技畢業學分為128學分;二技畢業學分為72學分;二專畢業學分為80學分。目前各系(科)所開 設課程為畢業最低學分,請同學們作退選課程時務必注意自己修課學分是否足夠,以免屆時無法畢 業(各學年制課程科目表可上網查詢)。修習學分上、下限為:進修部四技、二技至多25學分; 二專至多28學分;各學制至少9學分。
- 五、四技一年級同學「中文寫作與思維」、「大學外文(英文)(一)」 為「通識核心」必修課程,採大班 教學,請務必上網於「特殊分組」項下擇一班修讀。
- 六、請二專同學注意,若選修課程為學年課程者,須修習全學年課程且成績及格,始得採計為畢業學分, 若僅修習一學期及格之學分,不得採計。
- 七、選課網址:學校首頁(<u>https://www.cute.edu.tw</u>)於【在校專區】中選擇 「校園生活」區塊「學生選課系統」→「台北」。
- 八、選課洽詢電話:請於上課時間及週一至週五15:30至21:00 詢問。 總機 2931-3416 轉 2202、2203
- 九、如有更新或修訂選課訊息均可於進修部網頁查詢。
   (綜合業務組 http://even.cute.edu.tw/even/)
- 貳、本校網路選課原則上分為<u>初選及加退選</u>,系統操作說明如下:

一、登入系統:

- 步驟(1):輸入本校網址<u>https://www.cute.edu.tw</u>,按「enter」鍵後, 於首頁選擇【在校專區】→「校園生活」區塊「學生選課系統」
  - →「台北」,即可進入選課系統。
- 步驟(2):輸入「帳號」(即學號)及「密碼」後,按「登入系統」按鈕,即可登入。
- 注意:1.每次選課限時15分鐘,未完成者須重新登入。
  - 考量選課時之系統負載問題,圖資中心未將選課系統連結掛入單一入口網站中,但學生 從選課系統登入之帳號密碼為學生單一入口登入的帳號密碼。
  - 學生忘記密碼,可以由單一入口網站登入頁面的■注意事項 NOTE 中的<u>忘記密碼了嗎</u>功能 進行密碼重置(僅供已登入過且填寫過備用信箱者),再登入選課系統。
  - 若沒填備用信箱且忘記密碼者,請攜帶學生證或身份證件親洽圖資中心填單進行密碼重置,才可以登入選課系統進行選課作業。
  - 5.請同學於選課開放前,完成單一入口帳密登入測試,若忘記密碼者,請務必於選課前完成密碼重置作業(約需一個工作天)。若選課期間因忘記密碼而無法即時選課,需自行負責,故請同學注意自己本身選課權益。

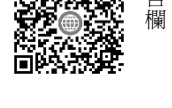

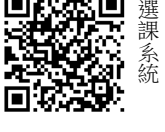

二、初選【選課流程】:

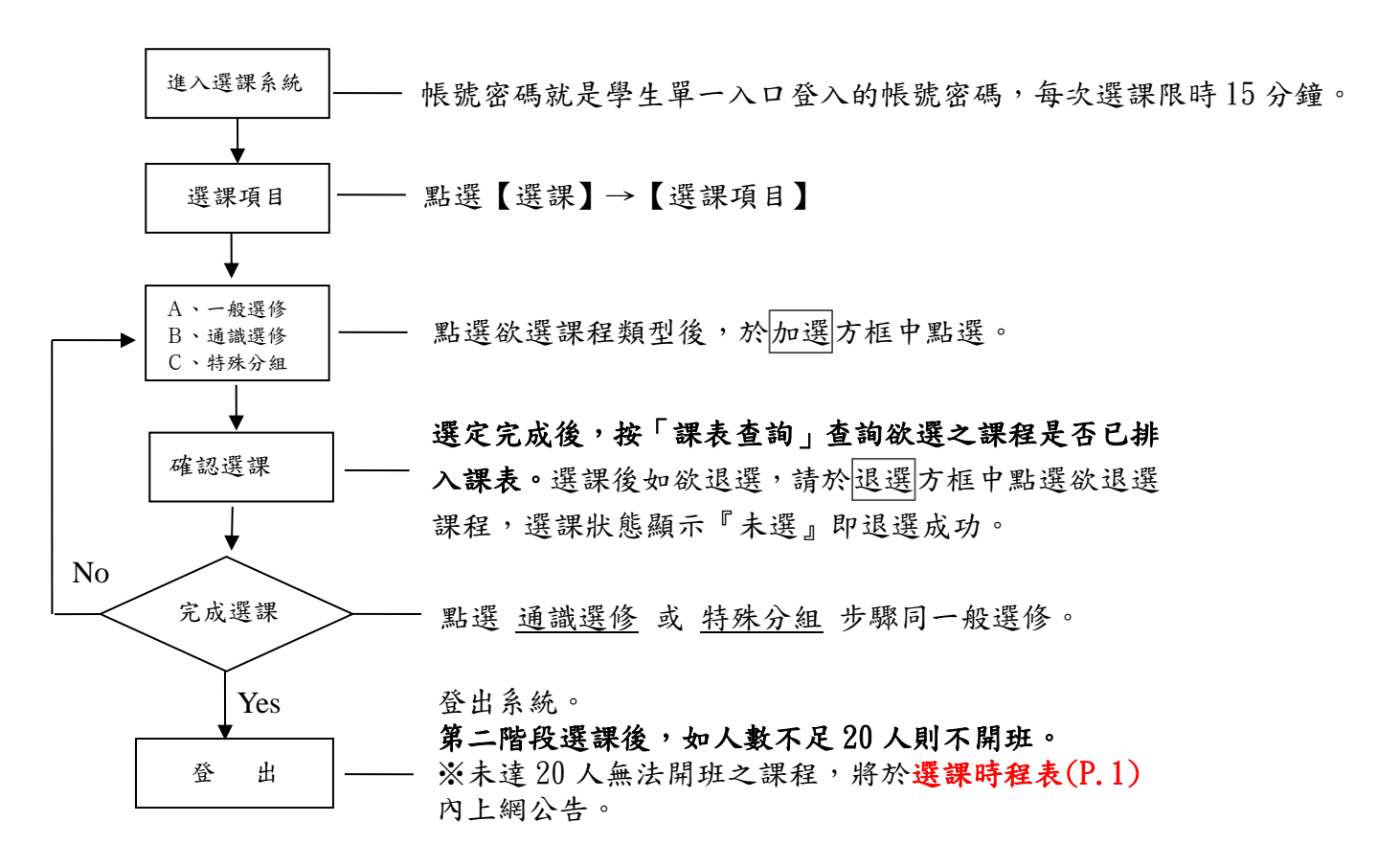